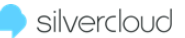

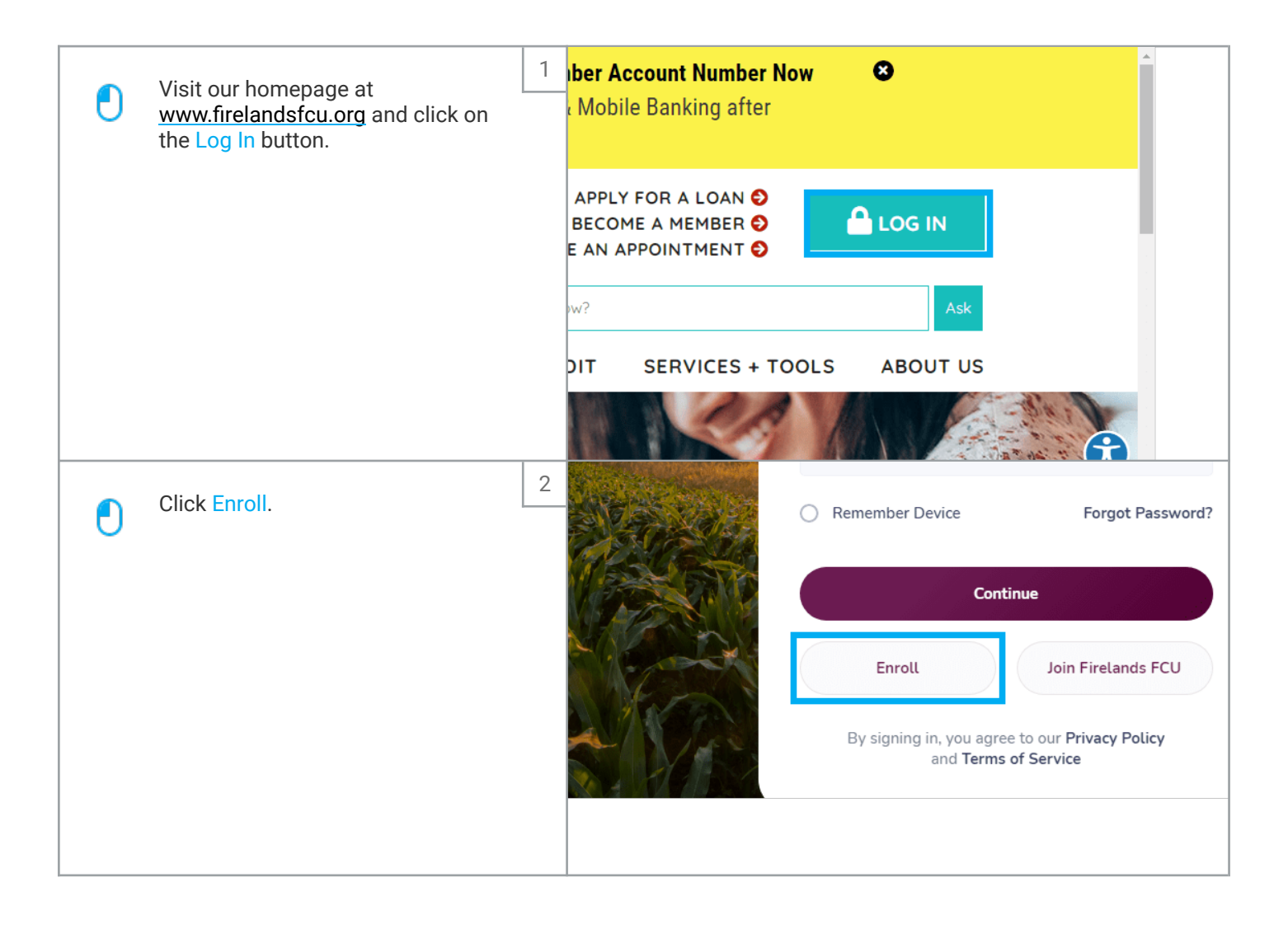

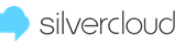

| ٢ | Enter your account number, social security number, and date of birth. | 3 |    | Enroll<br>Account Number    |    |  |
|---|-----------------------------------------------------------------------|---|----|-----------------------------|----|--|
|   |                                                                       |   |    | Social Security Number      | •  |  |
|   |                                                                       |   |    | Date of Birth<br>MM/DD/YYYY | Ō  |  |
|   |                                                                       |   |    | Cancel                      | ie |  |
| O | Click Continue.                                                       | 4 | -  |                             |    |  |
|   |                                                                       |   | Ca | Continue                    |    |  |
|   |                                                                       |   |    |                             |    |  |

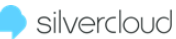

| Ð | Enter your new username.                                              | 5                                                                                                    | Federal Credit Union                                            | 200000                |
|---|-----------------------------------------------------------------------|----------------------------------------------------------------------------------------------------|-----------------------------------------------------------------|-----------------------|
|   |                                                                       |                                                                                                    | < Enroll                                                        | and the second second |
|   |                                                                       |                                                                                                    | Licornamo                                                       |                       |
|   |                                                                       |                                                                                                    | Osemame                                                         |                       |
|   |                                                                       |                                                                                                    |                                                                 |                       |
|   |                                                                       |                                                                                                    | Password                                                        |                       |
|   |                                                                       |                                                                                                    |                                                                 |                       |
|   |                                                                       |                                                                                                    | <b>O</b>                                                        |                       |
|   |                                                                       | Contraction of the local division of the local division of the loc | Confirm Password                                                |                       |
|   | Enter your new password by following the specification on the screen. | 6                                                                                                    |                                                                 |                       |
|   |                                                                       |                                                                                                    | At least 1 uppercase letter                                     |                       |
| Ŭ |                                                                       |                                                                                                    | At least 1 lowercase letter                                     |                       |
|   |                                                                       |                                                                                                    | At least 1 special share the                                    |                       |
|   |                                                                       |                                                                                                    | At teast 1 special character                                    |                       |
|   |                                                                       |                                                                                                    | •                                                               |                       |
|   |                                                                       |                                                                                                    | Confirm Password                                                |                       |
|   |                                                                       |                                                                                                    | ٥                                                               |                       |
|   |                                                                       |                                                                                                    | I agree to the Terms and Conditions *                           |                       |
| ● | Confirm your new password.                                            | 7                                                                                                    | Password                                                        |                       |
|   |                                                                       |                                                                                                    | ••••••••                                                        |                       |
|   |                                                                       | Character and Character and Ch | Confirm Password                                                |                       |
|   |                                                                       |                                                                                                    | •                                                               |                       |
|   |                                                                       |                                                                                                    | I agree to the Terms and Conditions *                           |                       |
|   |                                                                       |                                                                                                    | O Yes, I would like to enroll in e-statements and e-<br>notices | 1                     |
|   |                                                                       |                                                                                                    | l'm not a robot                                                 |                       |

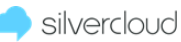

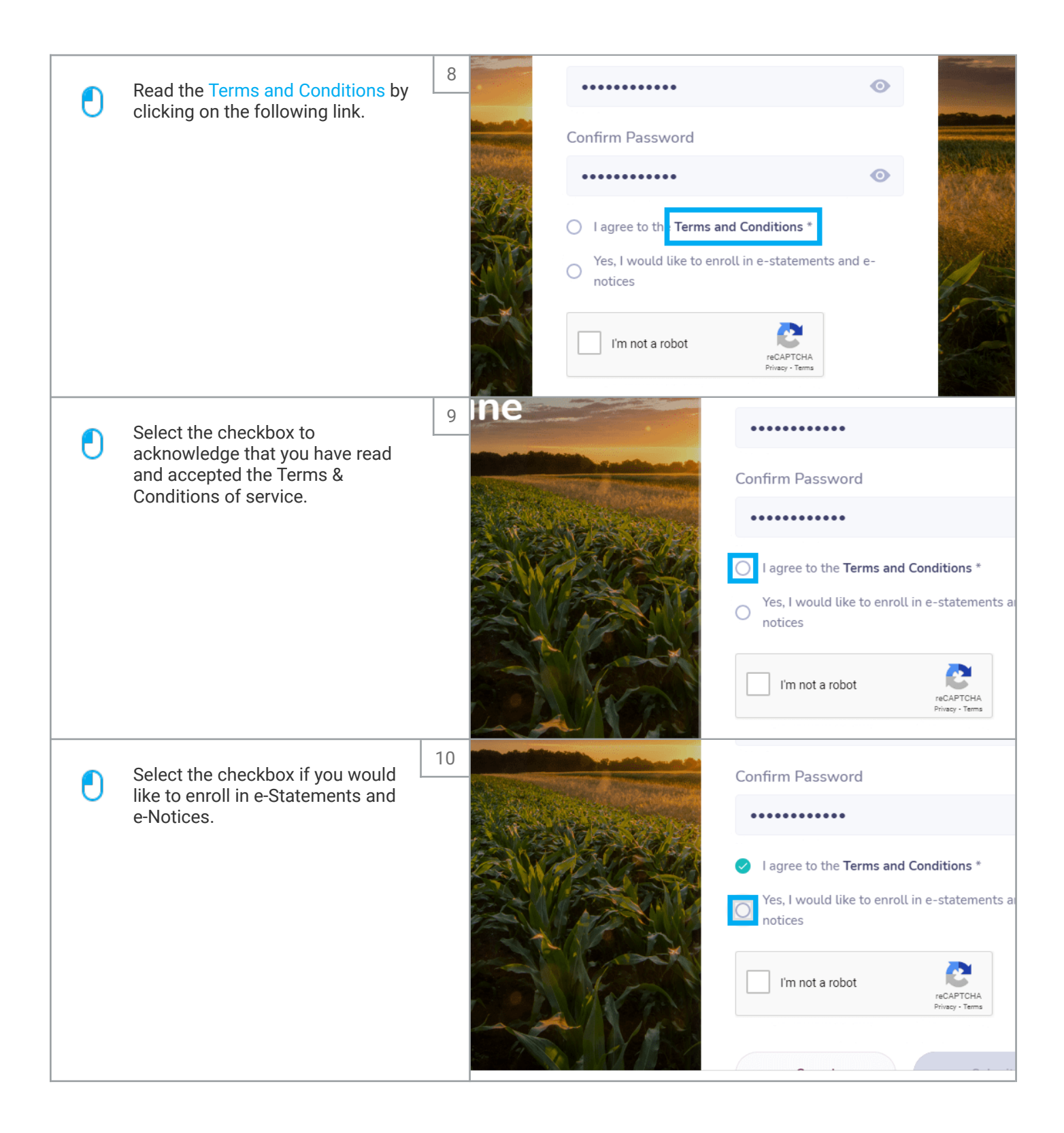

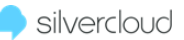

| Click Submit once you are finished.                                                             | 11 | <ul> <li>notices</li> <li>I'm not a robot</li> <li>reCAPTCHA<br/>Privacy - Tema</li> <li>Cancel</li> <li>Submit</li> </ul>                                                                                                    |
|-------------------------------------------------------------------------------------------------|----|----------------------------------------------------------------------------------------------------|
| For your security, we will send a<br>verification code to the email<br>address we have on file. | 12 | Thank you!         A verification code has been sent to statement of means of the statement of the statement of the sta |

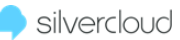

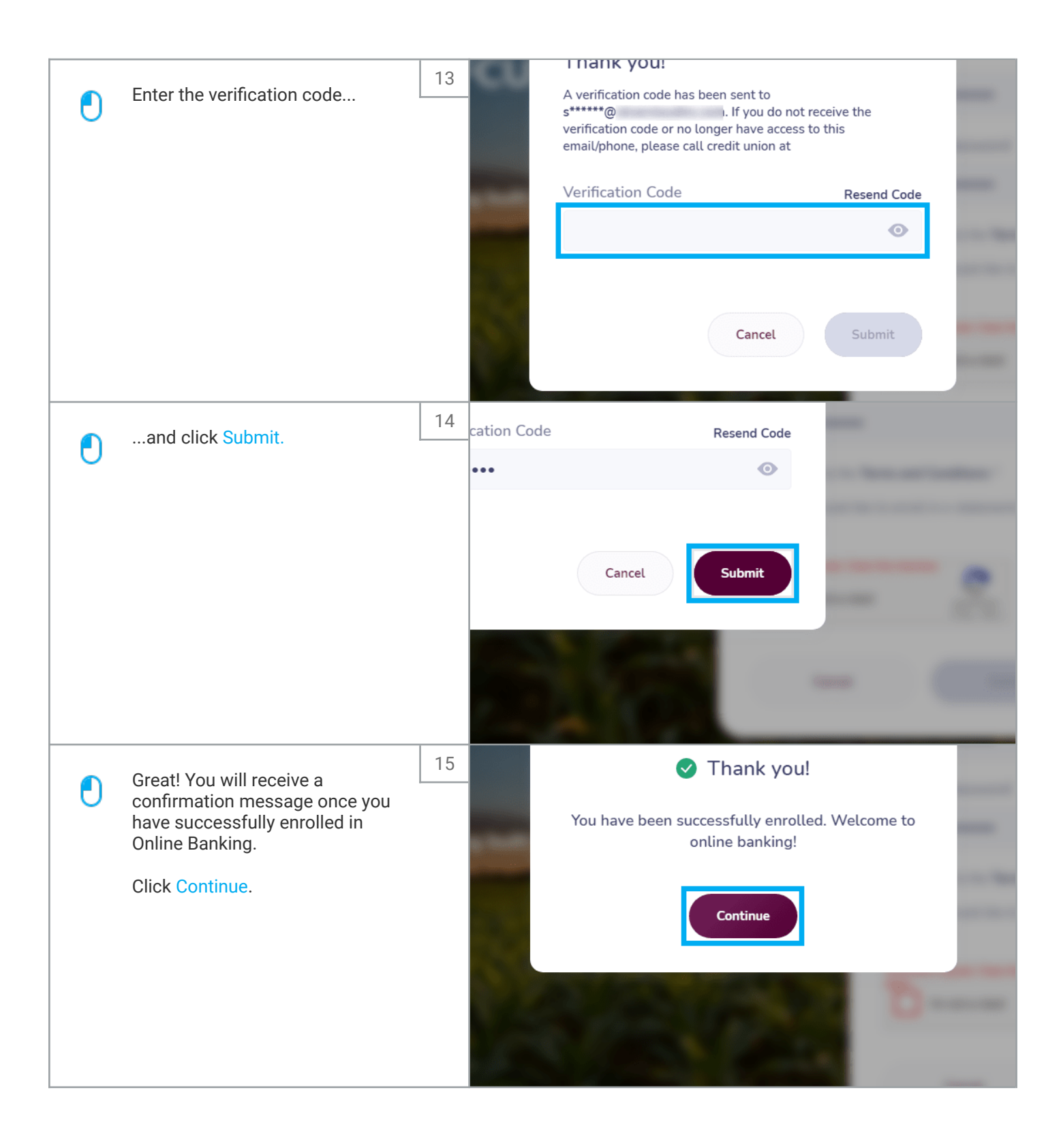

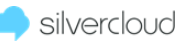

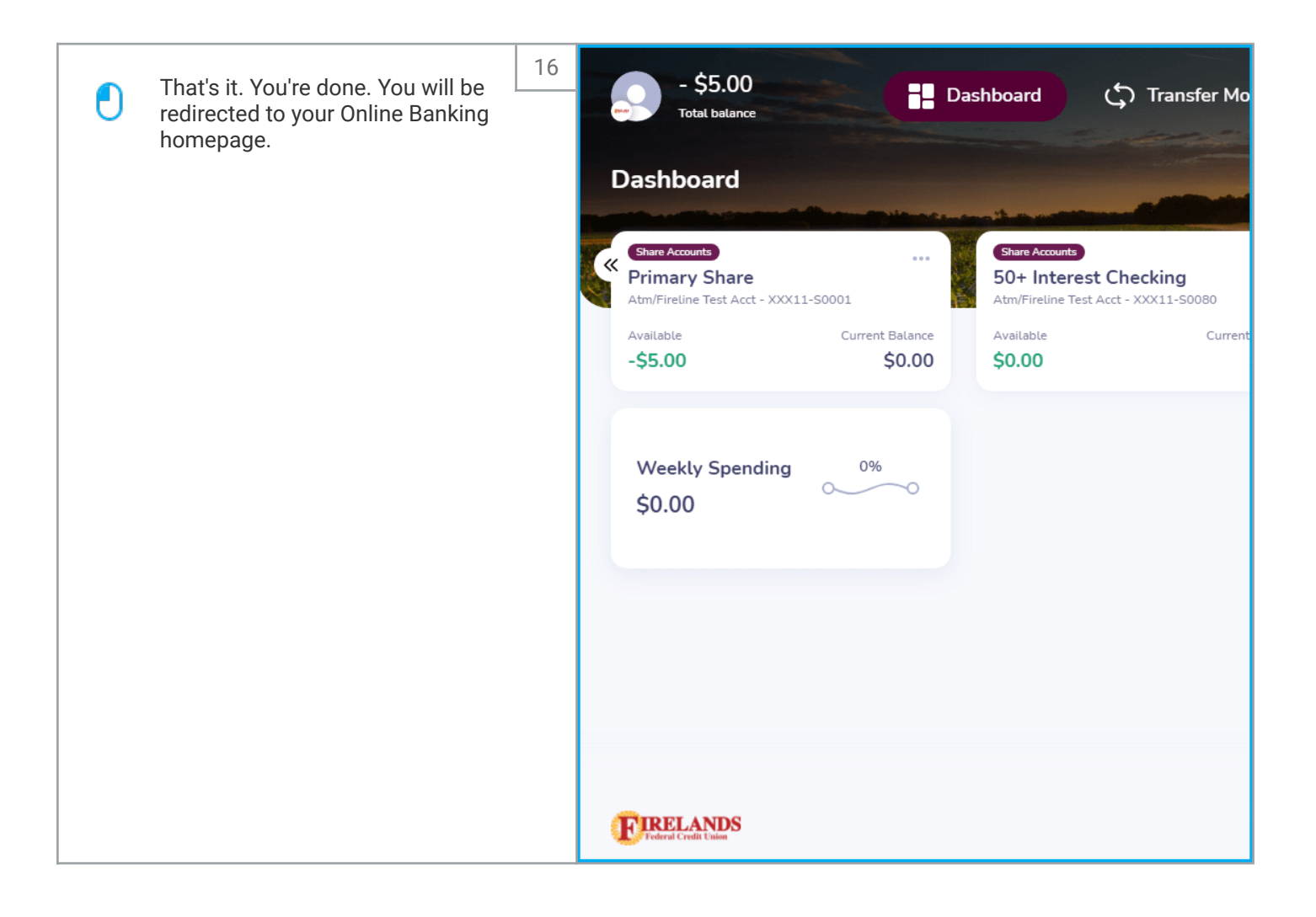